# **Cisco Jabber for Windows 11.0** クイック スタート ガイド

注意:ご使用の Cisco Jabber for Windows の展開環境によっては、この マニュアルに記載されている機能やコントロールを利用できない場 合があります。

## ハブ ウィンドウ

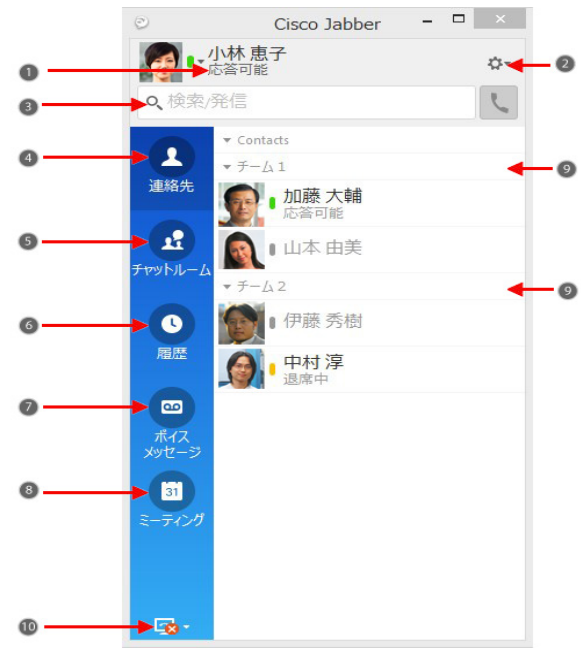

| 1. ステータス メッ<br>セージ | 6. 通話履歴      |
|--------------------|--------------|
| 2. メニュー            | 7. ボイス メッセージ |
| 3. 検索またはコール<br>バー  | 8. ミーティング    |
| 4. 連絡先             | 9. カスタムグループ  |
| 5. チャット ルーム        | 10. 電話コントロール |

## マイクとスピーカーの設定

コール制御に使用できるアクセサリが最低1つある 場合、クライアントが使用するマイクおよびスピー カーを変更することができます。

- チャット ウィンドウから、[オーディオ オプションを開く(Open Audio Options)] アイコンを選択します。
- クライアントがオーディオを送受信するために使用するスピーカーおよびマイクを選択します。サウンドをテストして、機能しているかどうかを確認することもできます。
- 3. [適用(Apply)]を選択し、[OK] を選択します。

## 連絡先をカスタマイズ

Cisco Jabber のオプションおよび個人設定にアクセス して、クライアントの動作をカスタマイズすることが できます。

- ハブ ウィンドウから、[メニュー(Menu)] > [ファ イル(File)] > [オプション(Options)] を選択し ます。
- [オプション(Options)] メニューのいずれかのタ ブを選択して、選択を行います。

#### 通話にコンピュータを使用

コンピュータまたは電話にコールを転送するよう Cisco Jabber for Windows を設定できます。

 ハブ ウィンドウから [電話コントロール(Phone Controls)] ドロップダウン メニューを開きます。
 設定を選択します。

#### コールの転送

席を外した際の電話の取り損ないを防ぐため、他の電 話番号にコールを転送することができます。

- 1. ハブ ウィンドウから [電話コントロール(Phone Controls)] ドロップダウン メニューを開きます。
- [コールの転送先(Forward Calls To)]を選択し、電 話番号を指定します。

Americas Headquarters Cisco Systems, Inc. 170 West Tasman DriveSan Jose, CA 95134-1706 USA http://www.cisco.com

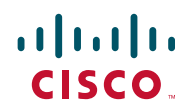

Cisco, Cisco Systems, the Cisco logo, and the Cisco Systems logo are registered trademarks or trademarks of Cisco Systems, Inc. and/or its affiliates in the United States and certain other countries. All other trademarks mentioned in this document or Website are the property of their respective owners. The use of the word partner does not imply a partnership relationship between Cisco and any other company. (0705R) © 2015 Cisco Systems, Inc. All rights reserved.

# **Cisco Jabber for Windows 11.0** クイック スタート ガイド

注意:ご使用の Cisco Jabber for Windows の展開環境によっては、この マニュアルに記載されている機能やコントロールを利用できない場 合があります。

## ハブ ウィンドウ

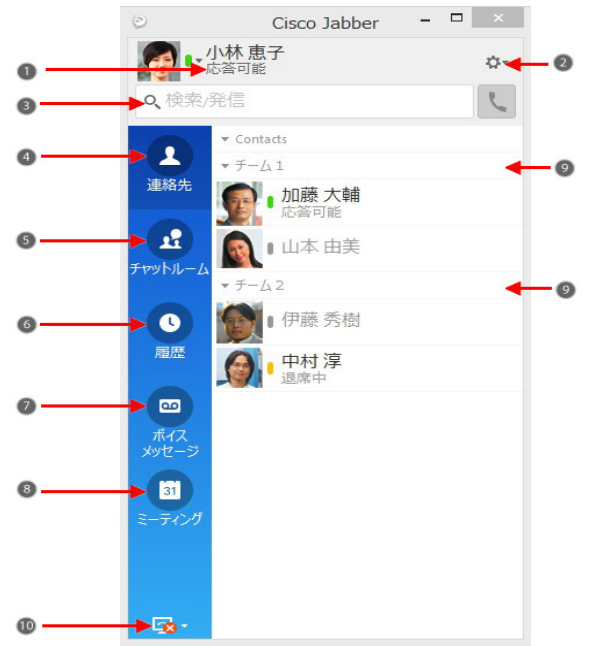

| 1. ステータス メッ<br>セージ | 6. 通話履歴      |
|--------------------|--------------|
| 2. メニュー            | 7. ボイス メッセージ |
| 3. 検索またはコール<br>バー  | 8. ミーティング    |
| 4. 連絡先             | 9. カスタムグループ  |
| 5. チャット ルーム        | 10. 電話コントロール |

#### 連絡先とのコラボレーション

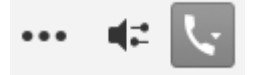

連絡先とのチャット中に、次のコントロールを使用す ることができます。

- 連絡先リストへの追加
- インスタントミーティングの開始
- 画面の共有
- 通話の開始

#### WebEx ミーティングの開始

事前にカレンダー内でミーティングをスケジュール せずに、チャット ウィンドウから他のユーザと直接 WebEx ミーティングを開始します。

- 1. チャット ウィンドウから [その他(More)] アイコ ンを選択します。
- 2. [今すぐミーティング(Meet Now)]を選択します。

## チャット オプション

🖫 🖉 😳 т 🗶 🗹

チャットでは次のことができます。

- 画面キャプチャの送信
- ファイルの送信
- ・
   ・
   前文字の挿入
- フォントのサイズと色の編集
- 参加者を追加してグループ チャットを作成
- 新規ウィンドウにチャットを表示

## グループ チャットを開始

複数の連絡先とのグループ チャットを簡単に開始し ます。

- [連絡先(Contacts)] タブから、要求されたすべての 参加者を選択します。Ctrl キーを押しながら複数 の参加者を選択することができます。
- メニューを右クリックして、[グループチャットの 開始(Start a group chat)] を選択します。
- [ユーザー(People)] フィールドに参加者を追加します。
- 4. グループ チャットのテーマを入力します。
- 5. [スタート(Start)]を選択します。

#### 新しい連絡先の追加

組織の中でユーザーを検索して、連絡先一覧にユー ザーを追加します。ユーザーが連絡先一覧に追加され ると、そのユーザーの名前をダブルクリックして簡単 に電話やチャットを始めることができます。

- 1. ハブ ウィンドウから [メニュー(Menu)] アイコン を選択します。
- [ファイル(File])] > [新規(New)] > [連絡先 (Contact)] の順に選択します。
- 3. ユーザー名の最初の何文字かを入力して電話帳で 検索するか、ユーザー名がわかっている場合は ユーザー名を直接入力します。
- 4. 新しい連絡先を追加するグループを選択して [OK] をクリックします。

#### Americas Headquarters Cisco Systems, Inc. 170 West Tasman DriveSan Jose, CA 95134-1706 USA http://www.cisco.com

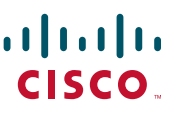

Cisco, Cisco Systems, the Cisco logo, and the Cisco Systems logo are registered trademarks or trademarks of Cisco Systems, Inc. and/or its affiliates in the United States and certain other countries. All other trademarks mentioned in this document or Website are the property of their respective owners. The use of the word partner does not imply a partnership relationship between Cisco and any other company. (0705R) © 2015 Cisco Systems, Inc. All rights reserved.